# Solução de problemas de IDs de roteador duplicadas com o OSPF

### Contents

Introduction Prerequisites Requirements Componentes Utilizados Produtos Relacionados Conventions ID de Roteador Transmissão de valores Problema conhecido Troubleshooting Rede de área única Várias áreas com ASBR Mensagem de Erro: %OSPF-4-FLOOD WAR: O processo 60500 libera o ID LSA 10.x.x.0 type-5 ADV-RTR 10.40.x.x na área 10.40.00 Informações Relacionadas

### **Introduction**

Este documento descreve como um roteador que executa o OSPF (Open Shortest Path First) seleciona um ID de roteador, em quais pacotes esse valor é enviado e como solucionar problemas de mensagens de log do roteador que relatam IDs duplicadas.

## **Prerequisites**

### **Requirements**

A Cisco recomenda que você tenha conhecimento destes tópicos:

- Protocolos de roteamento IP
- Protocolos de roteamento OSPF

### **Componentes Utilizados**

As informações neste documento são baseadas no Cisco IOS<sup>®</sup> Software Release 12.2.

The information in this document was created from the devices in a specific lab environment. All of the devices used in this document started with a cleared (default) configuration. If your network is

live, make sure that you understand the potential impact of any command.

### **Produtos Relacionados**

Esta configuração também pode ser utilizada com estas versões de hardware e software:

- Todos os roteadores, como as séries 2500 e 2600
- Switches de Camada 3

#### **Conventions**

Consulte as <u>Convenções de Dicas Técnicas da Cisco para obter mais informações sobre</u> <u>convenções de documentos.</u>

# ID de Roteador

Por padrão, quando o processo OSPF é inicializado, ele seleciona o maior endereço IP em um roteador como ID do roteador para o processo OSPF. A ID de roteador identifica exclusivamente um roteador dentro de um domínio de OSPF.

Como explicado em <u>Configuração do OSPF</u>, o OSPF usa o maior endereço IP configurado nas interfaces como ID do roteador. Se a interface associada a este IP Address estiver desativada ou se o endereço tiver sido removido, o processo OSPF deverá recalcular um novo ID de roteador e reenviar todas as informações de roteamento para as suas interfaces.

Se uma interface de loopback estiver configurada com um endereço IP, o software Cisco IOS usará esse endereço IP como ID do roteador, mesmo que outras interfaces tenham endereços IP maiores. É alcançada maior estabilidade na tabela de roteamento, pois as interfaces de loopback nunca ficam inativas.

O OSPF prefere automaticamente uma interface de loopback a qualquer outro tipo e escolha o endereço IP mais alto entre todas as interfaces de loopback. Se não houver interfaces de loopback presentes, o endereço IP mais alto do roteador é selecionado. O OSPF não pode ser direcionado a usar qualquer interface em particular. Depois que o ID do roteador for selecionado, ele não mudará a menos que o processo OSPF seja reiniciado ou o roteador seja recarregado.

**Observação:** se não houver uma interface com um endereço IP válido em um estado up/up quando ele for iniciado, os relatórios OSPF não poderão alocar mensagens de erro router-id para o registro.

Esses comandos são usados para visualizar o ID do roteador.

- show ip ospf
- show ip ospf interface

#### R2-AGS**#show ip ospf interface e0**

Ethernet0 is up, line protocol is up Internet Address 1.1.1.2 255.255.255.0, Area 0 Process ID 1, Router ID 5.5.5.5, Network Type BROADCAST, Cost: 10 Transmit Delay is 1 sec, State BDR, Priority 1 Designated Router (ID) 6.6.6.6, Interface address 1.1.1.1 Backup Designated router (ID) 5.5.5.5, Interface address 1.1.1.2 Timer intervals configured, Hello 10, Dead 40, Wait 40, Retransmit 5 Hello due in 0:00:07 Neighbor Count is 1, Adjacent neighbor count is 1 Adjacent with neighbor 6.6.6 (Designated Router)

O comportamento padrão da seleção do maior endereço IP em um roteador como ID do roteador pode ser alterado com o uso do comando OSPF <u>router-id</u> introduzido no Cisco IOS Software Release 12.0(1)T. Consulte o bug da Cisco ID <u>CSCdi38380</u> (somente clientes <u>registrados</u>) para obter mais informações. Com o comando OSPF **router-id**, o ID do roteador do processo OSPF é o manualmente selecionado. Neste exemplo, o ID do roteador para o processo OSPF é 10.10.10.10.

! router ospf 100 router-id 10.10.10.10

O comando <u>show ip ospf database</u> também pode ser usado como neste exemplo para verificar o ID do roteador:

Router#show ip ospf database OSPF Router with ID (10.10.10.10) (Process ID 100)

#### Transmissão de valores

Antes que a resolução dos IDs de roteador duplicados com OSPF possa ser explicada, você precisa entender os cinco tipos de pacotes OSPF. Estes são os tipos de pacote:

- Saudação
- Descrição do banco de dados (DD)
- Solicitação de estado de enlace
- Atualização do estado de enlace
- Confirmação de Estado do Link

Todos os pacotes de OSPF começam com um cabeçalho padrão de 24 octetos. Observe que o cabeçalho inclui um campo Router ID (ID do roteador), que indica a ID exclusiva da rota que originou o pacote OSPF.

| Versão   Tipo   Comprimento do pacote |
|---------------------------------------|
| ID de Roteador                        |
| ID da área                            |
| Checksum   AuType                     |
| Autenticação                          |
| Autenticação                          |
| Dados de Pacote                       |

Geralmente, os pacotes OSPF transportam anúncios de estado de link (LSAs), que descrevem todos os links ou interfaces do roteador e o estado dos links. Enquanto todos os LSAs começam com o mesmo cabeçalho, estes três campos identificam um único LSA:

- Tipo
- Link State ID
- Roteador de anúncios

O OSPF usa pacotes de Atualização de Estado de Link para fluir LSAs e enviar LSAs em resposta a Requisições de Estado de Link. Um vizinho OSPF é responsável por reencapsular os LSAs apropriados em novos pacotes Update para mais inundação a fim propagar LSAs OSPF além da rede na qual eles foram originados. Assim, um ID de roteador duplicado pode ser detectado e propagado por vários roteadores.

Conclua estes passos para determinar se há um ID de roteador duplicado:

- Execute o comando show ip ospf database router x.x.x.x no roteador que deve ter essa ID. Esse comando exibe o conteúdo de um roteador LSA (Tipo 1), que anuncia um roteador e todas as suas interfaces diretamente conectadas. Entender a lista de interfaces do roteador e os endereços IP atribuídos.
- 2. Execute o comando **show ip ospf database router x.x.x.x** algumas vezes no roteador que relata a duplicata. O algoritmo Shortest Path First (SPF) pode ser executado com a mesma frequência a cada 10 segundos.

Se você capturar esses comandos, poderá capturar informações que mudam. Este exemplo é uma saída do comando **show ip ospf database router**.

r2.2.2.2**#show ip ospf database router 1.1.1.1** 

OSPF Router with ID (2.2.2.2) (Process ID 2)

Router Link States (Area 0)

LS age: 279 Options: (No TOS-capability, DC) LS Type: Router Links

Link State ID: 1.1.1.1

!--- For router links, the Link State ID is always the same as the !--- advertising router (next line). Advertising Router: 1.1.1.1 !--- This is the router ID of the router which created !--this LSA. LS Seq Number: 8000001A Checksum: 0xA6FA Length: 48 Number of Links: 2 Link connected to: another Router (point-to-point) !--- This line shows that this router (1.1.1.1) is a neighbor !--- with 2.2.2.2. (Link ID) Neighboring Router ID: 2.2.2.2 (Link Data) Router Interface address: 0.0.0.12 !--- In case of an unnumbered link, use the Management Information !--- Base (MIB) II IfIndex value, which usually starts with 0. Number of TOS metrics: 0 TOS 0 Metrics: 64 !--- This is the OSPF cost of the link that connects the two routers. Link connected to: a Stub Network !--- This entry represents the Ethernet segment 4.0.0.0/8. (Link ID) Network/subnet number: 4.0.0.0 (Link Data) Network Mask: 255.0.0.0 Number of TOS metrics: 0 TOS 0 Metrics: 10 !--- This is the OSPF cost of the Ethernet segment.

#### Problema conhecido

Quando dois roteadores usam o mesmo ID de roteador em um domínio OSPF, o roteamento possivelmente não funciona corretamente. Os IDs de bug da Cisco <u>CSCdr61598</u> (somente clientes <u>registrados</u>) e <u>CSCdu08678</u> (somente clientes registrados) aprimoram os mecanismos de detecção e relatório de IDs de roteador duplicadas. Acesse o <u>Bug Toolkit</u> (somente clientes <u>registrados</u>) para visualizar informações adicionais sobre essas IDs de bug da Cisco. Existem dois tipos de ID de roteador duplicados:

1. ID de roteador duplicado de área

%OSPF-4-DUP\_RTRID1: Detected router with duplicate
router ID 100.0.0.2 in area 0

**Explicação** —O OSPF detectou um roteador com o mesmo ID de roteador na área. **Ação recomendada**—O ID do roteador OSPF deve ser exclusivo. Certifique-se de que todos os roteadores da área tenham um ID de roteador exclusivo.

2. LSA tipo 4

%OSPF-4-DUP\_RTRID2: Detected router with duplicate
router ID 100.0.0.2 in Type-4 LSA advertised by 100.0.0.1

**Explicação** —O OSPF detectou um roteador com o mesmo ID de roteador na outra área. Este roteador é anunciado no LSA tipo 4.**Ação recomendada**—O ID do roteador OSPF deve ser exclusivo. Certifique-se de que todos os roteadores de borda do sistema autônomo (ASBRs) em áreas remotas tenha um ID de roteador exclusivo.

Quando um roteador atua como um roteador de borda de área (ABR) e um ASBR em um domínio OSPF, podem ocorrer relatórios falsos de IDs de roteador duplicadas, como mostrado neste exemplo de mensagem de log.

OSPF-4-DUP\_RTRID\_AS Detected router with duplicate

router ID 10.97.10.2 in Type-4 LSA advertised by 10.97.20.2  $\,$ 

A ID de bug da Cisco <u>CSCdu71404</u> (somente clientes <u>registrados</u>) resolve esse problema de detecção OSPF em todo o domínio.

- Se um roteador recebe um LSA tipo 4 e o ID de estado do link é igual ao ID do roteador e o roteador não é um ABR, ocorre uma duplicação de ID de roteador válida na área remota e a mensagem de erro deve ser registrada.
- Se o roteador não for ABR, ele pode receber um LSA do tipo 4 que fala sobre ele mesmo por outro ABR. Essa condição não representa um problema de ID de roteador duplicado e a mensagem de erro não deve ser registrada.

Um LSA Tipo 4 é também conhecido como um LSA sumário de ASBR. Emita o comando **show ip ospf database asbr-summary** para observar esses LSAs, como mostrado neste exemplo.

O ABR cria (Tipo 4) LSAs de resumo ASBR para anunciar a acessibilidade de um ASBR em outras áreas.

```
r2.2.2.2#show ip ospf database asbr-summary 1.1.1.1
OSPF Router with ID (2.2.2.2) (Process ID 2)
Summary ASB Link States (Area 0)
LS age: 266
Options: (No TOS-capability, DC)
LS Type: Summary Links(AS Boundary Router)
Link State ID: 1.1.1.1 (AS Boundary Router address)
!--- ABR (Router 2.2.2.2) advertises that it knows how !--- to reach the ASBR (Router 1.1.1.1).
Advertising Router: 2.2.2.2 LS Seq Number: 80000001 Checksum: 0x935C Length: 28 Network Mask: /0
TOS: 0 Metric: 64 !--- This is the cost of ABR to reach the ASBR.
```

Se o LSA for um Tipo 4, o ID do estado do link é o ID do roteador do ASBR anunciado. Refira a <u>como o OSPF propaga rotas externas em várias áreas</u> para obter mais informações.

### **Troubleshooting**

A solução de problemas foi feita com uma versão do software Cisco IOS lançada antes do bug da Cisco ID <u>CSCdr61598</u> (somente clientes <u>registrados</u>) e o bug da Cisco ID <u>CSCdu08678</u> (<u>somente</u> clientes <u>registrados</u>).

#### Rede de área única

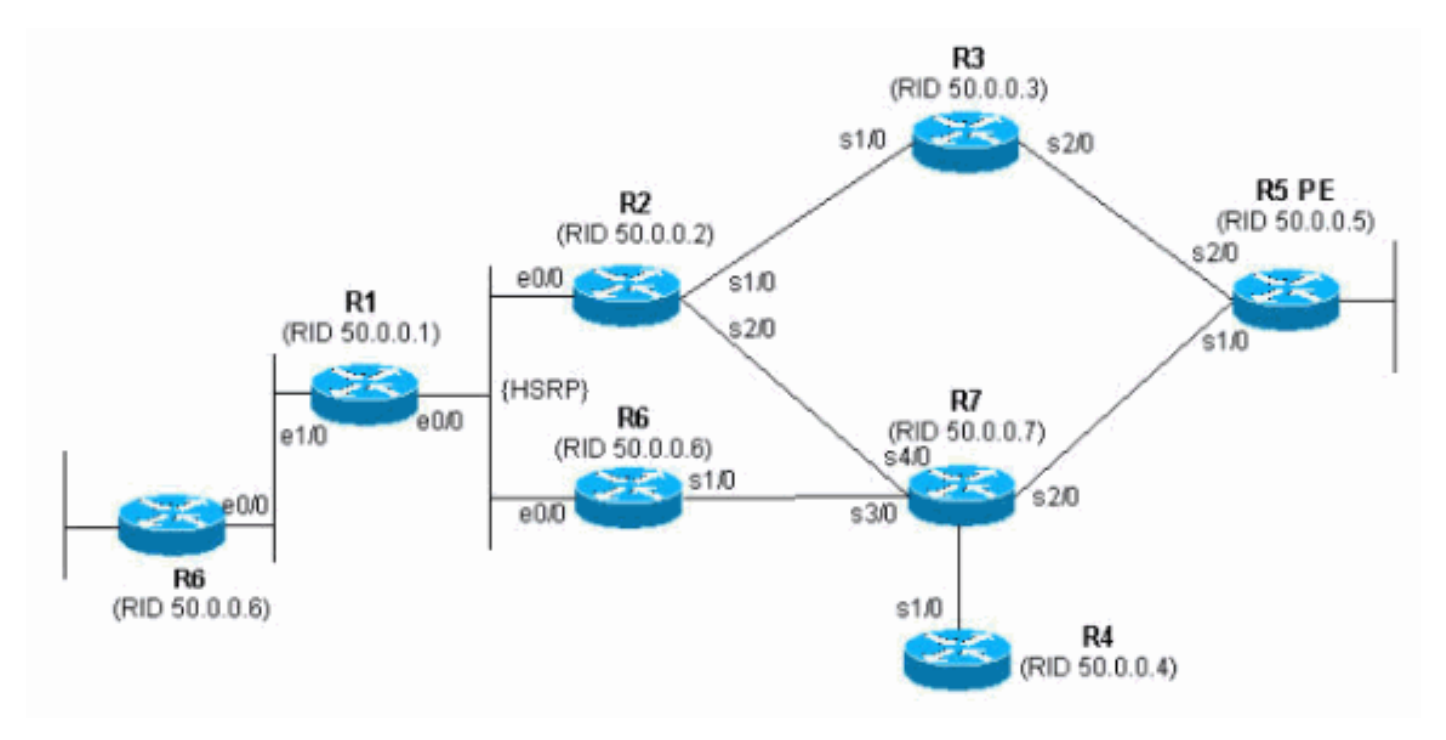

Essa imagem é uma representação da rede de área única descrita nessas etapas.

 Emita o comando show proc cpu | inclua o comando OSPF. Isso permite que você veja os processos OSPF que utilizam a CPU.

| r4# <b>show</b> | proc cpu | include OSPF |      |       |       |       |        |        |
|-----------------|----------|--------------|------|-------|-------|-------|--------|--------|
| 3               | 4704     | 473          | 9945 | 1.38% | 0.81% | 0.68% | 0 OSPF | Hello  |
| 71              | 9956     | 1012         | 9837 | 1.47% | 1.62% | 1.41% | 0 OSPF | Router |
| ~               | • •      |              |      |       |       | 000   |        |        |

Como visto no exemplo anterior, há uma CPU alta para OSPF. Isso mostra que provavelmente há algo errado com a estabilidade do link ou a identificação do roteador está duplicada.

2. Emita o comando show ip ospf statistics. Isso permite ver se o algoritmo SPF é executado mais do que o normal.

```
r4#show ip ospf statistics
 Area 0: SPF algorithm executed 46 times
 SPF calculation time
Delta T Intra D-Intra Summ
                               D-Summ Ext
                                              D-Ext
                                                      Total
                                                              Reason
00:01:36 0 0 0
                               0
                                      0
                                              0
                                                      0
                                                              Ν,
00:01:26 0
              0
                       0
                               0
                                      0
                                              0
                                                      0
                                                              R, N,
00:01:16 0
              0
                       0
                               0
                                      0
                                              0
                                                      0
                                                              R, N,
         0
00:01:06
               0
                       0
                               0
                                      0
                                              0
                                                      0
                                                              R, N,
00:00:56
          0
               0
                               0
                                      0
                                              0
                       0
                                                      0
                                                              R, N,
00:00:46
         0
               0
                       0
                               0
                                      0
                                              0
                                                      0
                                                              R, N,
         0
               0
                       0
                               0
                                      0
                                              0
00:00:36
                                                      0
                                                              R, N, kmbgvc
00:00:26
         0
               0
                       0
                               0
                                      0
                                              0
                                                      0
                                                              R, N,
00:00:16
          0
               0
                       0
                               0
                                       0
                                              0
                                                      0
                                                              R, N,
00:00:06
                       0
                               0
                                       0
                                              0
                                                      0
          0
               0
                                                              R, N,
```

O comando **show ip ospf statistics** mostra que o recálculo do SPF é feito a cada 10 segundos, como visto no exemplo anterior. Ele é disparado pelo roteador e pelo LSA da rede. Há um problema na mesma área do roteador atual.

3. Emita o comando show ip ospf database. r4#show ip ospf database Link ID ADV Router Checksum Link count Age Sea# 50.0.0.1 0x80000002 0x7E9D 3 50.0.0.1 681 0x80000004 0x2414 5 50.0.0.2 50.0.0.2 674 50.0.0.4 50.0.0.4 705 0x80000003 0x83D 4 706 50.0.0.5 50.0.0.5 0x80000003 0x5C24 6 16 50.0.0.6 50.0.0.6 0x80000095 0xAF63 6 50.0.0.7 50.0.0.7 577 0x80000005 0x86D5 8 Net Link States (Area 0) Link TD ADV Router Age Sea# Checksum 0x8000007A 0xABC7 192.168.2.6 50.0.0.6 6

Router Link States (Area 0)

O comando show ip ospf database mostra que um LSA é mais recente (idade 16) e seu número de sequência é muito maior que os outros LSAs no mesmo banco de dados OSPF. Você precisa descobrir qual roteador enviou esse LSA. Como ele está na mesma área, a id do roteador de anúncio é conhecida (50.0.0.6). É mais provável que esse ID de roteador seja duplicado. Você precisa descobrir qual outro roteador tem o mesmo router-id.

4. Este exemplo mostra várias instâncias do comando show ip ospf database. r4#show ip ospf database router adv-router 50.0.0.6

OSPF Router with ID (50.0.0.4) (Process ID 1) Router Link States (Area 0) LS age: 11 Options: (No TOS-capability, DC) LS Type: Router Links Link State ID: 50.0.0.6 Advertising Router: 50.0.0.6 LS Seq Number: 800000C0 Checksum: 0x6498 Length: 72 Number of Links: 4 Link connected to: a Transit Network (Link ID) Designated Router address: 192.168.2.6 (Link Data) Router Interface address: 192.168.2.6 Number of TOS metrics: 0 TOS 0 Metrics: 10 Link connected to: another Router (point-to-point) (Link ID) Neighboring Router ID: 50.0.0.7 (Link Data) Router Interface address: 192.168.0.21 Number of TOS metrics: 0 TOS 0 Metrics: 64 Link connected to: a Stub Network (Link ID) Network/subnet number: 192.168.0.20 (Link Data) Network Mask: 255.255.255.252 Number of TOS metrics: 0 TOS 0 Metrics: 64 Link connected to: a Stub Network (Link ID) Network/subnet number: 50.0.0.6 (Link Data) Network Mask: 255.255.255.255 Number of TOS metrics: 0 TOS 0 Metrics: 1

OSPF Router with ID (50.0.0.4) (Process ID 1)

Router Link States (Area 0)

```
LS age: 7
Options: (No TOS-capability, DC)
LS Type: Router Links
Link State ID: 50.0.0.6
Advertising Router: 50.0.0.6
LS Seg Number: 800000C7
```

5. Se você souber sua rede, poderá descobrir qual roteador anuncia esses links. A primeira saída anterior mostra que os LSAs são enviados por um roteador com vizinhos OSPF 50.0.0.7, enquanto a segunda saída mostra os vizinhos 50.0.0.5 e 50.0.0.6. Emita o comando show ip ospf para localizar esses roteadores e acessá-los para verificar o router-id do OSPF. Neste exemplo de configuração, eles são R6 e R3.

```
3>show ip ospf
Routing Process "ospf 1" with ID 50.0.0.6
Supports only single TOS(TOS0) routes
Supports opaque LSA
```

r6#**show ip ospf** 

Routing Process "ospf 1" with ID 50.0.0.6 Supports only single TOS(TOS0) routes Supports opaque LSA

 Emita o comando show run | implorar comando router ospf para verificar a configuração iniciada na configuração do OSPF.

```
R6#show run | include router ospf
router ospf 1
router-id 50.0.0.6
log-adjacency-changes
network 50.0.0.0 0.0.0.255 area 0
network 192.168.0.0 0.0.0.255 area 0
r3#show run | begin router ospf
```

```
router ospf 1
log-adjacency-changes
network 50.0.0.0 0.0.0.255 area 0
network 192.168.0.0 0.0.0.255 area 0
network 192.168.3.0 0.0.0.255 area 0
```

No exemplo anterior, o comando **router-id** foi removido e o processo OSPF não foi reiniciado. O mesmo problema também pode resultar de uma interface de loopback que é removida e configurada em outro lugar.

7. Execute o comando **clear ip ospf 1 process** e o comando **show ip ospf** para limpar o processo.

r3**#clear ip ospf 1 process** Reset OSPF process? [no]: y

```
r3#show ip ospf
Routing Process "ospf 1" with ID 50.0.0.6
Supports only single TOS(TOS0) routes
Supports opaque LSA
```

Como mostrado no exemplo anterior, o endereço IP errado ainda é exibido.

8. Execute o comando show ip int brie para verificar a interface.

| r3# <b>show ip int brie</b> | -           |            |        |          |
|-----------------------------|-------------|------------|--------|----------|
| Interface                   | IP-Address  | OK? Method | Status | Protocol |
| Ethernet0/0                 | 192.168.3.1 | YES NVRAM  | up     | up       |
| Serial1/0                   | 192.168.0.2 | YES NVRAM  | up     | up       |
| Serial2/0                   | 192.168.0.9 | YES NVRAM  | up     | up       |
| Loopback0                   | unassigned  | YES NVRAM  | up     | up       |
| Loopback1                   | 50.0.0.6    | YES NVRAM  | up     | up       |

#### !--- The highest Loopback IP address

Para corrigir o problema, verifique se o loopback mais alto configurado no roteador é exclusivo na rede OSPF ou configure estaticamente o router-id com o comando **router-id <ip** address> no modo de configuração do roteador OSPF.

#### Várias áreas com ASBR

Os sintomas desses problemas são que a rota externa, que é aprendida através da redistribuição da estática no processo OSPF por R6, o roteador ASBR oscila da tabela de roteamento em todos os roteadores na área 0 do OSPF. A rota externa é 120.0.0/16 e o problema é observado no Roteador 5 na área 0. Comece a solucionar problemas a partir daí.

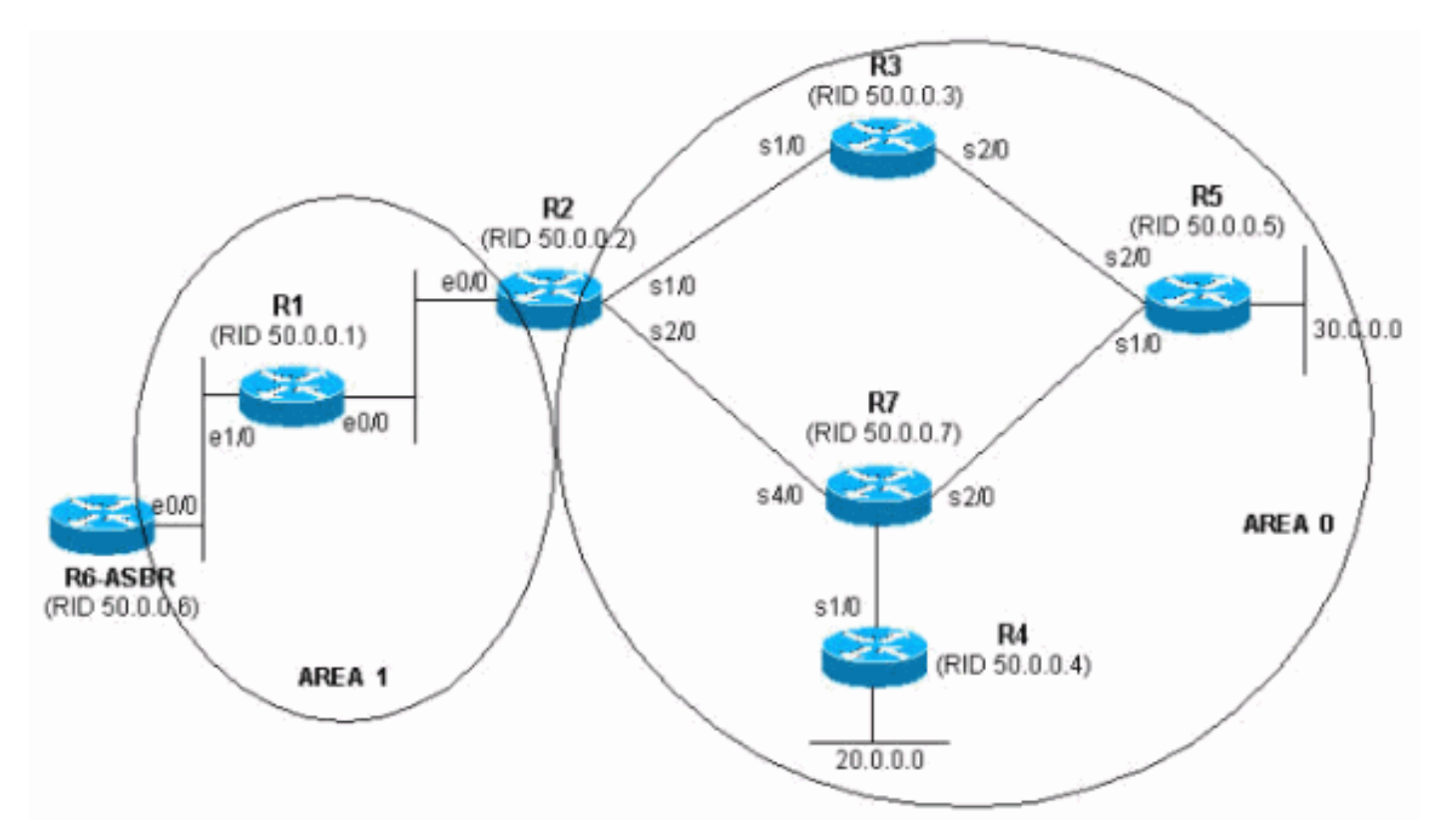

# 1. Emita o comando show ip route algumas vezes consecutivamente, para ver o sintoma.

Routing entry for 120.0.0/16, 1 known subnets

r5#**show ip route 120.0.00** % Network not in table r5#

2. Examine o banco de dados do OSPF para verificar se o LSA foi recebido. Se você executar o comando show ip ospf database várias vezes seguidas, você perceberá que o LSA é recebido por dois roteadores, 50.0.0.6 e 50.0.0.7. Se você observar a idade da segunda entrada, se presente, perceberá que seu valor muda drasticamente.

```
r5#show ip ospf database | begin Type-5
             Type-5 AS External Link States
Link ID
             ADV Router
                          Age
                                     Seg# Checksum Tag
120.0.0.0
             50.0.0.6
                           2598
                                     0x80000001 0xE10E 0
120.0.0.0 50.0.0.7 13
                                     0x80000105 0xD019
                                                       0
r5#show ip ospf database | begin Type-5
             Type-5 AS External Link States
                                     Seq# Checksum Tag
Link ID
            ADV Router
                          Age
            50.0.0.6
120.0.0.0
                           2599
                                     0x80000001 0xE10E 0
120.0.0.0
             50.0.0.7
                          14
                                     0x80000105 0xD019
                                                       0
r5#show ip ospf database | begin Type-5
             Type-5 AS External Link States
Link ID
             ADV Router
                           Aqe
                                     Sea#
                                           Checksum Tag
             ADV ...
50.0.0.6
120.0.0.0
                           2600
                                      0x80000001 0xE10E 0
                                      0x80000106 0x6F6
120.0.0.0
                           3601
             50.0.0.7
                                                       0
r5#show ip ospf database | begin Type-5
             Type-5 AS External Link States
                                     Seq# Checksum Tag
Link ID
             ADV Router
                           Age
120.0.0.0
             50.0.0.6
                           2602
                                     0x80000001 0xE10E
                                                      0
r5#show ip ospf database | begin Type-5
             Type-5 AS External Link States
                                      Seg# Checksum Tag
Link ID
             ADV Router
                           Age
120.0.0.0
             50.0.0.6
                           2603
                                      0x8000001 0xE10E
                                                       0
r5#
```

 Você também percebe um comportamento estranho se observar o número de sequência dos LSAs recebidos de 50.0.07, que é o roteador de anúncio. Verifique quais são os outros LSAs recebidos de 50.0.0.7. Se você executar o comando show ip ospf database adv-router 50.0.0.7 várias vezes seguidas, as entradas variam rapidamente, como mostrado neste exemplo.

| r5# <b>show</b>     | ip ospi | database adv-          | router 50.0 | .0.7               |                    |           |       |
|---------------------|---------|------------------------|-------------|--------------------|--------------------|-----------|-------|
|                     | OSI     | PF Router with         | ID (50.0.0. | 5) (Process ID     | 1)                 |           |       |
|                     |         | Router Link S          | tates (Area | . 0)               |                    |           |       |
| Link ID<br>50.0.0.7 | 7       | ADV Router<br>50.0.0.7 | Age<br>307  | Seq#<br>0x8000000D | Checksum<br>0xDF45 | Link<br>6 | count |
|                     |         | Type-5 AS Ext          | ernal Link  | States             |                    |           |       |
| Link ID<br>120.0.0. | 0       | ADV Router<br>50.0.0.7 | Age<br>9    | Seq#<br>0x8000011B | Checksum<br>0xA42F | Tag<br>0  |       |

r5#show ip ospf database network adv-router 50.0.0.7

OSPF Router with ID (50.0.0.5) (Process ID 1)

Esse último resultado não descreve nada. A rota está com flape ou existe um problema de outro tipo, mas provavelmente um id de roteador duplicado dentro do domínio OSPF.

4. Emita o comando **show ip ospf database** para exibir os LSAs externos anunciados por 50.0.0.7.

```
r5#show ip ospf database external adv-router 50.0.0.7
            OSPF Router with ID (50.0.0.5) (Process ID 1)
               Type-5 AS External Link States
 Delete flag is set for this LSA
 LS age: MAXAGE(3600)
 Options: (No TOS-capability, DC)
 LS Type: AS External Link
 Link State ID: 120.0.0.0 (External Network Number )
 Advertising Router: 50.0.0.7
 LS Seq Number: 80000136
 Checksum: 0xA527
 Length: 36
 Network Mask: /16
       Metric Type: 2 (Larger than any link state path)
       TOS: 0
       Metric: 16777215
       Forward Address: 0.0.0.0
       External Route Tag: 0
r5#show ip ospf database external adv-router 50.0.0.7
            OSPF Router with ID (50.0.0.5) (Process ID 1)
```

r5#

 Examine os motivos do cálculo SPF para verificar isso. X significa que o SPF é executado a cada 10 segundos devido a uma aba LSA externa (tipo 5) e, na verdade, você vê que o SPF é executado.

```
r5#show ip ospf statistic
```

```
Area 0: SPF algorithm executed 2 times
```

| SPF cal  | culatio | on time |      |        |     |       |       |          |
|----------|---------|---------|------|--------|-----|-------|-------|----------|
| Delta T  | Intra   | D-Intra | Summ | D-Summ | Ext | D-Ext | Total | Reason   |
| 00:47:23 | 0       | 0       | 0    | 0      | 0   | 0     | 0     | Х        |
| 00:46:33 | 0       | 0       | 0    | 0      | 0   | 0     | 0     | Х        |
| 00:33:21 | 0       | 0       | 0    | 0      | 0   | 0     | 0     | Х        |
| 00:32:05 | 0       | 0       | 0    | 0      | 0   | 0     | 0     | Х        |
| 00:10:13 | 0       | 0       | 0    | 0      | 0   | 0     | 0     | R, SN, X |
| 00:10:03 | 0       | 0       | 0    | 0      | 0   | 0     | 0     | R, SN, X |
| 00:09:53 | 0       | 0       | 0    | 0      | 0   | 0     | 0     | R,       |
| 00:09:43 | 0       | 0       | 0    | 0      | 0   | 0     | 0     | R, SN, X |
| 00:09:33 | 0       | 0       | 0    | 0      | 0   | 0     | 0     | Х        |
| 00:09:23 | 0       | 0       | 0    | 0      | 0   | 0     | 0     | Х        |

6. Sabe-se que o problema fica fora da área atual. Concentre-se em ABR. Faça Telnet para o ABR Router 2 para ter mais visibilidade em outras áreas que não na área 0 do OSPF. Emita os comandos <u>show ip ospf border-routers</u> e show ip ospf database network adv-router. r2#show ip ospf border-routers

OSPF Process 1 internal Routing Table

#### r2#show ip ospf database network adv-router 50.0.0.7

```
OSPF Router with ID (50.0.0.2) (Process ID 1)
Net Link States (Area 1)
Routing Bit Set on this LSA
LS age: 701
Options: (No TOS-capability, DC)
LS Type: Network Links
Link State ID: 192.168.1.2 (address of Designated Router)
Advertising Router: 50.0.0.7
LS Seq Number: 80000001
Checksum: 0xBC6B
Length: 32
Network Mask: /24
Attached Router: 50.0.0.7
Attached Router: 50.0.0.1
```

7. O roteador com falha está na mesma LAN que 50.0.0.1. Deve ser o Roteador 6. Emita o comando **show ip ospf**.

```
r6#show ip ospf
Routing Process "ospf 1" with ID 50.0.0.7
Supports only single TOS(TOS0) routes
Supports opaque LSA
It is an autonomous system boundary router.
```

 Quando o roteador com falha for encontrado, consulte a seção <u>Rede de Área Única</u> deste documento para corrigir o problema.

#### Mensagem de Erro: %OSPF-4-FLOOD\_WAR: O processo 60500 libera o ID LSA 10.x.x.0 type-5 ADV-RTR 10.40.x.x na área 10.40.0.0

O %OSPF-4-FLOOD\_WAR: O processo 60500 libera a ID LSA 10.35.70.4 type-5 ADV-rtr 10.40.0.105 na área 10.40.0.0 é recebida.

Essa mensagem de erro indica que o roteador originou ou libera o LSA em uma taxa alta. Um cenário típico em uma rede pode ser onde um roteador na rede origina LSA e o segundo roteador libera esse LSA. Uma descrição detalhada desta mensagem de erro é fornecida aqui:

- Process 60500 O processo OSPF que relata o erro. Neste exemplo, o ID do processo é 60500.
- reorigina ou libera (palavra-chave) Indica se o roteador origina LSA ou libera. Nesta mensagem de erro, o roteador libera o LSA.
- LSA ID 10.35.70.4 ID do estado do link para o qual uma inundação é detectada. Neste exemplo, ele é 10.35.70.4.
- type -5 tipo de LSA. Este exemplo tem um LSA Tipo 5. Observação: uma guerra de inundação tem uma causa raiz diferente para cada LSA.
- advad-rtr Roteador que origina LSA (ou seja, 10.40.0.105).
- Área Área à qual o LSA pertence. Neste exemplo, o LSA pertence a 10.40.0.0.

#### Solução

Observe os detalhes do tipo deste erro; neste exemplo, digite-5. Essa designação significa que há

IDs de roteador duplicadas em dois roteadores localizados em áreas diferentes. Como resultado, é necessário alterar o ID do roteador em um dos roteadores.

## Informações Relacionadas

- Como configurar o OSPF
- Manual de explicações do banco de dados OSPF
- Problemas vizinhos ao OSPF explicados
- O que o comando show ip ospf interface revela?
- Página de suporte do protocolo OSPF (Open Shortest Path First)
- Suporte Técnico e Documentação Cisco Systems